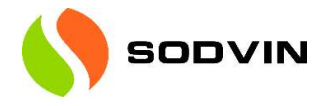

# Kundeveileder – Selfservice-portalen

Pålogging Kunden logger på: <u>https://sodvin.myportallogin.co.uk</u>

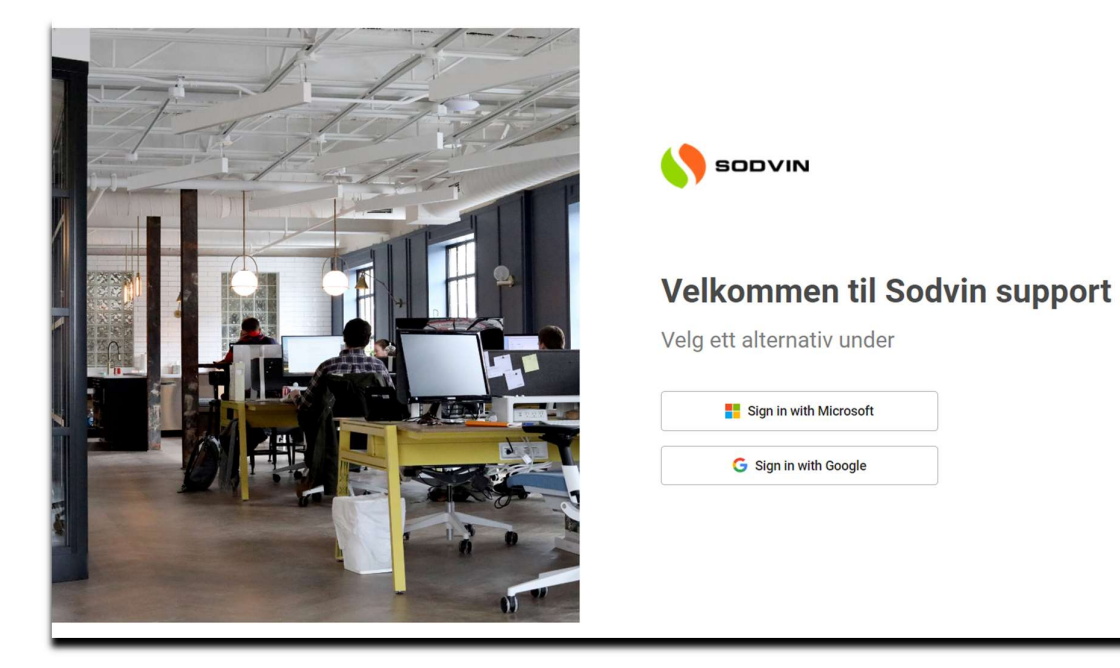

### Velg «Sign in with Microsoft"

Da logger du på med dine ordinære Microsoft pålogging.

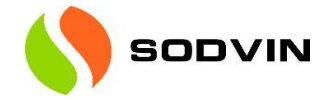

Man kommer da til siden:

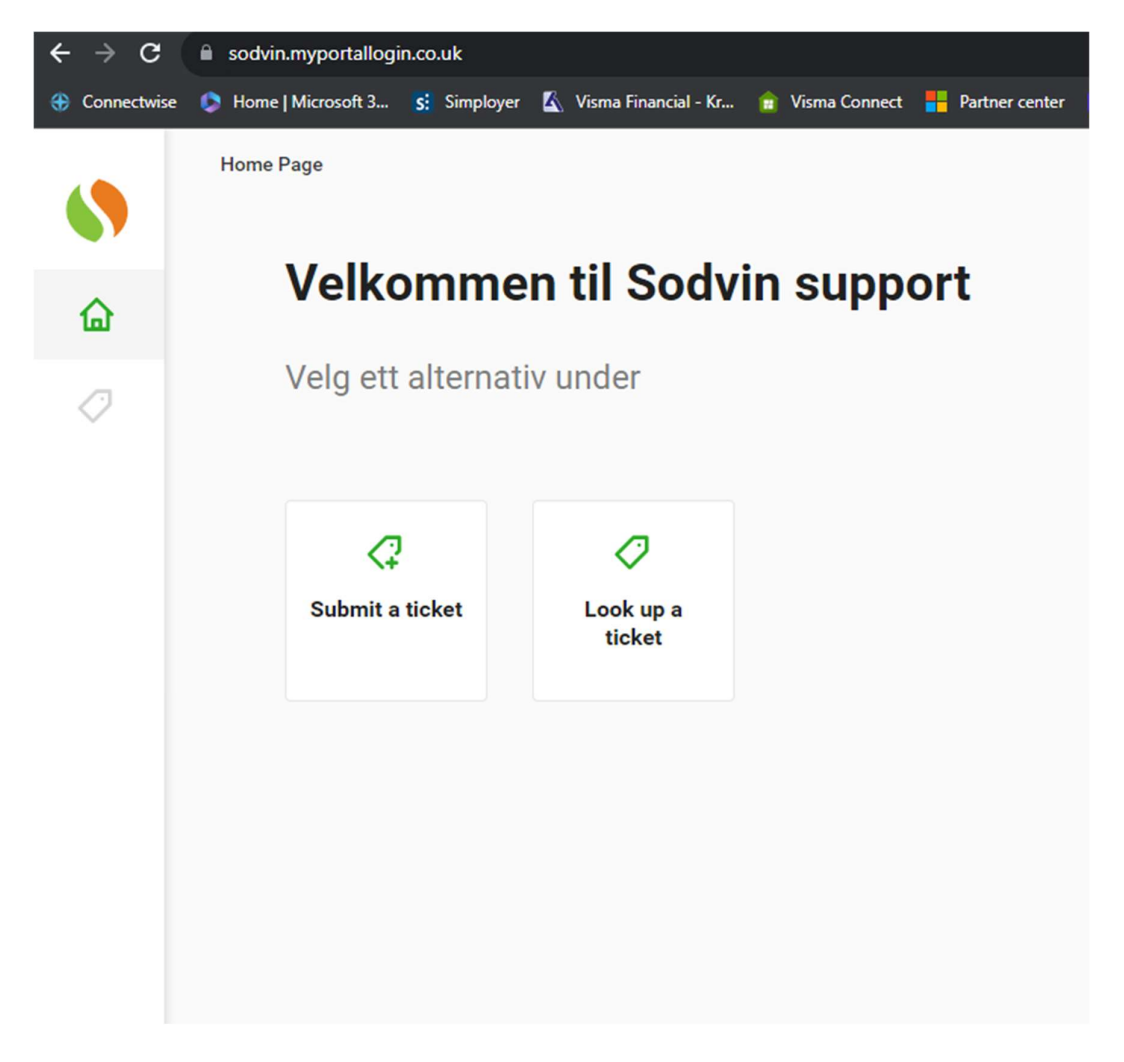

NB! Dersom du ikke får tilgang, betyr at det din brukerkonto ikke er autorisert i våre systemer. Kontakt da IT-support for å få verifisert om du kan få tilgang til Selfservice-portalen.

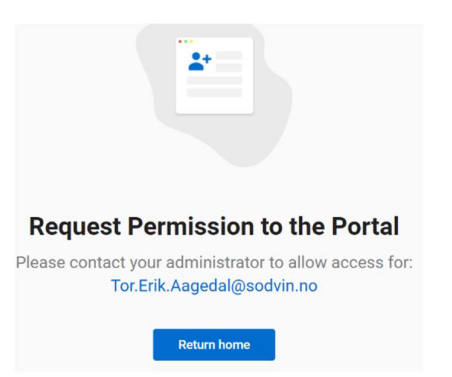

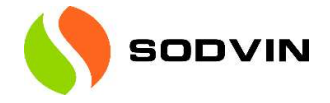

### Look up a ticket – sjekk supportsak

Home Page / Look up a ticket Ved å trykke på trakten vil du kunn filtrere for og bedre finne det du se \$ Tickets Oper Tile layout view 🕥 All Ticket 0 Create Ticket Search summary, contact or ticket # Q TICKET # V SUMMARY STATUS TECHNICIAI CONTACT Sep 22, 2023 12:10 PM Desirée Næss Problemer med å logge på #5038 Ny sak Unassigned Sep 21, 2023 2:56 PM Noreply Sikker 2023 #4977 Under Arbeid Jonas Aarvik Sep 21, 2023 10:50 AM Noreply Prosjekt - Metacon Jonas Aarvik #4865 Under Arbeid Sep 7, 2023 8:11 AM Noreply Planlagt Oppsett av gnap #4191 Unassigned Aug 24, 2023 3:34 PM Thomas Nordberg Patrick Ulfeng Powershell AD grupper struktur template På vent #3541 Aug 22, 2023 10:08 AM Elin Westereng-Hauge #3381 Ny bruker - Haakon Egeland Planlagt Olve Pettersen Aug 21, 2023 8:01 AM Noreply Planlagt #3282 Bistand Erik Meinseth fakturering av sharp avtaler Unassigned

Velger man "look up a ticket" får man oversikt sine supportsaker.

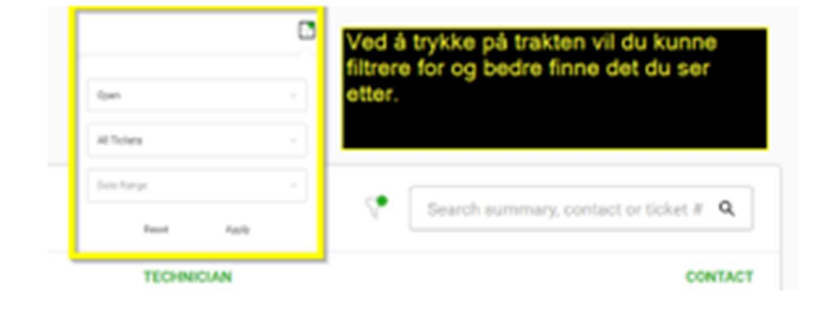

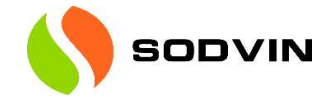

### Eksempel:

Man har mottatt faktura og ønsker få opp alle saker lukket siste måneden.

Filtrer på lukkede saker og intervallet man ønsker. Her har vi tatt med de siste 45 dagene.

| 6. | Tickets       | ickets<br>e layout view                                                      |                                   |                              |                |   |                                       |                                           |  |
|----|---------------|------------------------------------------------------------------------------|-----------------------------------|------------------------------|----------------|---|---------------------------------------|-------------------------------------------|--|
|    | Create Ticket |                                                                              |                                   |                              |                |   | Search summary, contact or ticket # C |                                           |  |
|    | TICKET # 🗸    | SUMMARY                                                                      | STATUS                            | US                           |                |   |                                       | CONTACT                                   |  |
|    |               |                                                                              |                                   | Closed                       | Closed         |   |                                       | v                                         |  |
|    | #5023         | skysafe - sjekk av backup for alle                                           | ● Lukket (ι                       | All Tickets                  |                |   |                                       | Sep 22, 2023 9:40 AM<br>Thomas Nordberg   |  |
|    | #4864         | TEST                                                                         | <ul> <li>Lukket</li> </ul>        | Last 45 Days                 |                | ~ |                                       | Sep 21, 2023 10:36 AM<br>Andreas Lund     |  |
|    | #4857         | Slette gammel Azure data                                                     | ● Lukket (ι                       | Reset Apply                  |                |   |                                       | Sep 21, 2023 10:15 AM<br>Thomas Nordberg  |  |
|    | #4831         | Domene i Office                                                              | • Lukket (ute                     | t (uten varsel) Jonas Aarvik |                |   |                                       | Sep 20, 2023 3:40 PM<br>Noreply           |  |
|    | #4766         | Salgsstøtte                                                                  | Lukket (uten varsel) Jonas Aarvik |                              | Jonas Aarvik   |   |                                       | Sep 19, 2023 3:44 PM<br>Noreply           |  |
|    | #4700         | Fikk ikke logget inn på PC                                                   | • Lukket (uten varsel)            |                              | Olve Pettersen |   |                                       | Sep 18, 2023 11:34 PM<br>Anders Sivertsen |  |
|    | #4690         | Feilsøking egen po                                                           | • Lukket (uten varsel)            |                              | Patrick Ulfeng |   |                                       | Sep 18, 2023 3:35 PM<br>Thomas Nordberg   |  |
|    | #4615         | Installasjokn lokal kortleser + bankterminal ny lokasjon Aktiv Trening Volda | Lukket                            |                              | Unassigned     |   |                                       | Sep 15, 2023 5:12 PM<br>Tore Kjørsvik     |  |

| Closed       |       |  |
|--------------|-------|--|
| All Tickets  |       |  |
| Last 45 Days |       |  |
| Reset        | Apply |  |

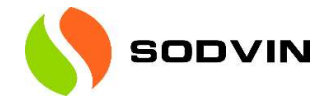

## Legg inn en ny sak – "Submit a ticket"

Hvis man velger «submit a ticket» kan man legge inn en ny sak direkte i Sodvins supportsystem.

|                     | Start arout | Uno a ticket hus   | electing a category | ry and earlyica |      |   |
|---------------------|-------------|--------------------|---------------------|-----------------|------|---|
|                     | Start creat | ting a ticket by s | electing a catego   | ry and service. |      |   |
|                     |             |                    |                     |                 |      |   |
| Select a Category * |             |                    |                     |                 |      |   |
| Support             |             |                    |                     |                 |      |   |
|                     |             |                    |                     |                 |      |   |
| Select a Service *  |             |                    |                     |                 |      | _ |
| Supportsak          |             |                    |                     |                 | <br> | - |
| Supportsak          |             |                    |                     |                 |      |   |
|                     |             |                    |                     |                 |      |   |
|                     |             |                    |                     |                 |      |   |
|                     |             |                    |                     |                 |      |   |
|                     |             |                    |                     |                 |      |   |
|                     |             |                    |                     |                 |      |   |
|                     |             |                    |                     |                 |      |   |
|                     |             |                    |                     |                 |      |   |
|                     |             |                    |                     |                 |      |   |
|                     |             |                    |                     |                 |      |   |
|                     |             |                    |                     |                 |      |   |
|                     |             |                    |                     |                 |      |   |
|                     |             |                    |                     |                 |      |   |
|                     |             |                    |                     |                 |      |   |

Det er da viktig å velge type sak ut fra en «Droppdown»-meny.

Når det er gjort må man legge inn en beskrivelse av saken før den sendes inn. Her har man også mulighet til å legge ved vedlegg om det er ønskelig.

| Supports                          | sak       |
|-----------------------------------|-----------|
| Please provide the int            | formation |
| Kort beskrivelse av saken *       |           |
| Problemer med å logge på          |           |
| Beskrivelse *                     |           |
| Husker ikke passord etter ferien. |           |
| Bilder og filer                   |           |
|                                   |           |
|                                   |           |
|                                   |           |
|                                   |           |
|                                   |           |
|                                   |           |

Ved innsending vil man så få bekreftelse saksnummer direkte. Samtidig sendes en e-post med den samme bekreftelsen.

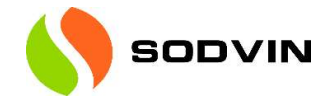

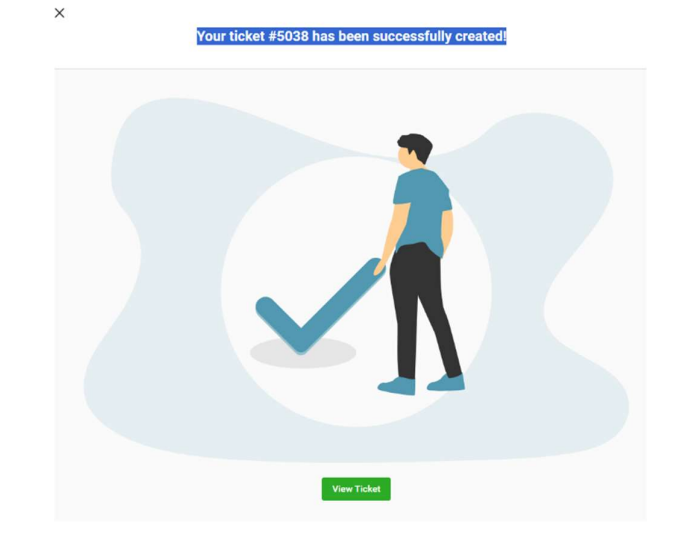

| Sak SR#5038 - "Problemer med å logge på " er mottatt.                  |                                                                                                    |                                                                                                    |  |  |  |  |
|------------------------------------------------------------------------|----------------------------------------------------------------------------------------------------|----------------------------------------------------------------------------------------------------|--|--|--|--|
| Sodvin Support <support.it@so<br>Til © Desirée Næss</support.it@so<br> | 🔆 🕲 🕤 Svar 🕐                                                                                                    |                                                                                                    |  |  |  |  |
| 1 Du videresendte denne meldingen 22.09.2023 12:11.                    |                                                                                                    |                                                                                                    |  |  |  |  |
|                                                                        |                                                                                                    |                                                                                                    |  |  |  |  |
|                                                                        | Sak SR#5038                                                                                                    |                                                                                                    |  |  |  |  |
|                                                                        |                                                                                                    |                                                                                                    |  |  |  |  |
|                                                                        | Hei Desirée,                                                                                                    |                                                                                                    |  |  |  |  |
|                                                                        | Takk for din henvendelse: <b>Problemer med å logge på .</b>                                                                     |                                                                                                    |  |  |  |  |
|                                                                        | Du er blitt tildelt saksnummer <b>SR#5038</b> . Vennligst benytt dette nummer<br>henvendelser.                                  | ret ved senere                                                                                                    |  |  |  |  |
|                                                                        | Vi vil tildele din sak til en av våre konsulenter for behandling. All ytterlig<br>oss vil bidra til at vi bedre kan hjelpe deg. | sak til en av våre konsulenter for behandling. All ytterligere informasjon du kan gi<br>at vi bedre kan hjelpe deg. |  |  |  |  |
|                                                                        |                                                                                                    |                                                                                                    |  |  |  |  |
|                                                                        | Mvh                                                                                                    |                                                                                                    |  |  |  |  |
|                                                                        | Sodvin Support                                                                                                    |                                                                                                    |  |  |  |  |